# Comment transférer des messages texte d'un téléphone Samsung vers un Mac ?

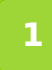

Veuillez télécharger et installer la dernière version de Tansee Android Message Transfer pour Mac <u>ici</u>.

Exécuter Tansee Android Message Transfer pour Mac.

| • • •                                           | Tansee Android Message Transfer 2.1.0                                                                                                    |  |  |
|-------------------------------------------------|----------------------------------------------------------------------------------------------------|--|--|
| Android                                         | How to connect Android Phone?                                                                                                    |  |  |
| No Android Device                               | Step 1: Install Tansee App on your phone from tansee.com or Galaxy Store.                                                                                                    |  |  |
| Facebook Messenger                              | Tansee.com Samsung Galaxy Store                                                                                                    |  |  |
| Read Messenger Messages                         | Download APK using the link below or scan QR code on your phone         https://tansee.com/get                                                                                                    |  |  |
| Tansee Backups Open Edit                        | Step 2: To connect your phone, please choose one of the following options:                                                                                                    |  |  |
| 2024-07-28.subject.tfsa<br>Jul 28, 2024 12:18   | Option 1: WLAN Option 2: Mobile Hotspot                                                                                                    |  |  |
| 2024-07-22.tfsa<br>Jul 22, 2024 17:14           | <ul> <li>1. Connect your phone to a WLAN network.</li> <li>2. Make sure your computer is connected to the same local network.</li> <li>3. Bup Tenese App on your phone activity in the connection Code!</li> </ul>                                                                                                    |  |  |
| 2024-07-123.facebook.tfsa<br>Jul 12, 2024 22:45 | wLAN Connection Code:                                                                                                    |  |  |
| 2024-02-26.2.tfsa<br>Feb 26, 2024 16:54         | • • • Connect                                                                                                    |  |  |
| 2024-02-26.tfsa<br>Feb 26, 2024 16:52           | Image: State of the state of the state |  |  |
|                                                 | % Register                                                                                                    |  |  |

#### 2 Téléchargez et installez l'application Tansee Message Transfer depuis tansee.com/get (Veuillez ouvrir ce lien dans le navigateur Web de votre téléphone Android)

Connectez votre téléphone au Mac à l'aide de l'une des options suivantes :

**Option 1 : WLAN** Veuillez vous assurer que votre téléphone et votre ordinateur sont connectés au même réseau WLAN (même routeur).

**Option 2 : Mobile Hotspot** Connectez le Wi-Fi de votre ordinateur au réseau **Mobile Hotspot** de votre téléphone.

Obtenez le code de connexion à partir de l'une des options ci-dessus,

saisissez-le dans le programme Tansee sur votre Mac, puis cliquez sur le bouton **Connecter**.

- Que faire si « Tansee Android Message Transfer » ne parvient pas à se connecter à mon appareil Android ?
- Que faire si l'option Partage de connexion USB ou Point d'accès mobile est grisée sur Android ?

| 12:40 X © P<br>Waiting for<br>Program or                                                                                                    | A K % > % 97%     a connection from the Tansee your computer.                                                                                                    |
|----------------------------------------------------------------------------------------------------|----------------------------------------------------------------------------------------------------|
| 🗇 Wifi Co                                                                                                    | nnection Code:<br>873:649:620:594<br>ip: 192.168.31.95                                                                                                    |
| How to connect                                                                                                    | Windows Mac to the Tansee program on a Mac?                                                                                                    |
| ant<br>Second<br>Second | Image: State State Stat |
| Step 1. Please<br>Message Tran<br>Download link:                                                                                                    | install and open 'Tansee Android<br>install and open 'Tansee Android<br>ifer' on your Mac.                                                                                                    |
|                                                                                                    | UK                                                                                                    |

Option 1 : Obtenir le code de connexion WLAN depuis l'application Tansee

| 12:40 X I I I I I I I I I I I I I I I I I I         | connection     your comp     nnection Comp                                                                                                    | on from the Ta<br>outer.                              | nsee    |
|-----------------------------------------------------|----------------------------------------------------------------------------------------------------|-------------------------------------------------------|---------|
|                                                     | 10.0791                                                                                                    | ip: 192.16                                            | 8.31.95 |
| How to connect                                      | Windows to the Tanse                                                                                                    | é Mac                                                 | Auc?    |
|                                                     | Anno 1993 Provide Statement     Anno 1993 Provide Statement     Anno 1993 Provide Statement     Anno 1993 Provide Statement     Anno 1993 Provide Statement     Anno 1993 Provide Statement | a hadrada<br>an an an an an an an an an an an an an a |         |
|                                                     |                                                                                                    |                                                       |         |
| Step 1. Please i<br>Message Trans<br>Download link: | nstall and op<br>fer' on your M<br>https://tansed                                                                                                    | en 'Tansee Andro<br>lac.<br>a.com/mac                 | id      |
|                                                     | U                                                                                                    | <                                                     |         |

Option 2 : obtenir le code de connexion au point d'accès mobile à partir de l'application Tansee

**Conseils :** Tansee peut détecter et connecter automatiquement votre téléphone Android si votre téléphone et l'ordinateur sont connectés au même réseau WIFI.

| Tansee Android Message Transfer 2.1.0 |                            |                                                                                                    |  |  |
|---------------------------------------|----------------------------|----------------------------------------------------------------------------------------------------|--|--|
| Android                               |                            |                                                                                                    |  |  |
| Android Device                        | Android Phone Connected    |                                                                                                    |  |  |
| Facebook Messenger                    | Device Type:               | samsung SM-E5260                                                                                                    |  |  |
| Read Massanger Massager               | Android Version:           | 11                                                                                                    |  |  |
| Read messenger messages               | Build Version:             | 30                                                                                                    |  |  |
| Tansee Backups Open Edit              | Device IP:                 | 192.168.31.17                                                                                                    |  |  |
| Subject.tfsa                          | Please follow the steps be | ow to begin transfer messages.                                                                                                    |  |  |
| 2024-07-22.tfsa                       |                            |                                                                                                    |  |  |
| Jul 22, 2024 17:14                    |                            | Table A ( )      A ( )      A ( ) |  |  |
| 2024-07-123.facebook.tfsa             |                            | Read SMS, MMS & RCS messages     S     Read SMM studys & NK, Business messages                                                                                                    |  |  |
| 2024-02-26.2.tfsa                     |                            |                                                                                                    |  |  |
| Feb 26, 2024 16:54                    |                            |                                                                                                    |  |  |
| 2024-02-26.tfsa<br>Feb 26, 2024 16:52 |                            |                                                                                                    |  |  |
|                                       |                            |                                                                                                    |  |  |
|                                       |                            | •                                                                                                    |  |  |
|                                       |                            | Tanase Message Transfer V2.7.0<br>Mass/Densises.com<br>Phase/Deliar                                                                                                    |  |  |
|                                       |                            |                                                                                                    |  |  |
|                                       |                            |                                                                                                    |  |  |
|                                       | Step 1: C                  | lick "Read Messages" on your phone to start                                                                                                    |  |  |
|                                       |                            |                                                                                                    |  |  |
|                                       | Register     @ Options     |                                                                                                    |  |  |
|                                       |                            |                                                                                                    |  |  |

### 3 Lire les messages :

Pendant que votre téléphone Android est connecté à votre Mac, veuillez cliquer sur « Lire les messages SMS, MMS et RCS » sur votre téléphone Android.

Ou cliquez sur « Lire les messages WhatsApp et les messages WA Business ».

 ⊖ <u>Comment transférer un message Whatsapp d'un téléphone Android</u> <u>vers un Mac ?</u>

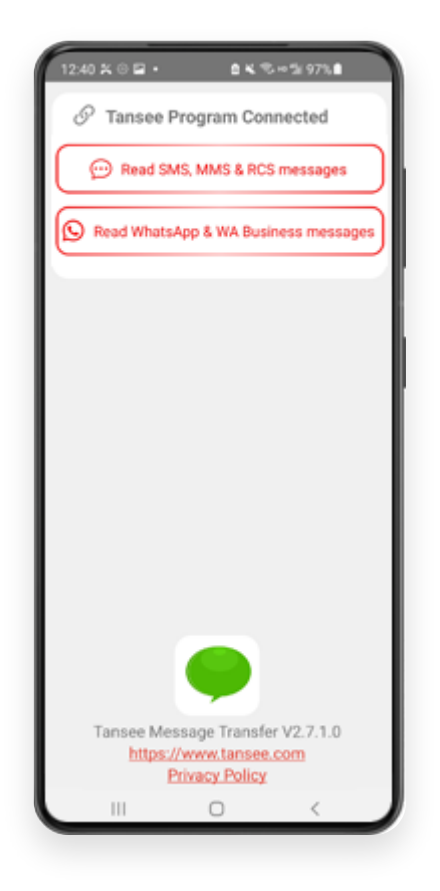

#### Accordez des autorisations à l'application Tansee et définissez Tansee Message Transfer comme application SMS par défaut.

Remarque : « Définir comme application SMS par défaut » est requis pour lire tous les messages. Une fois la lecture terminée, vous recevrez une invite pour la rétablir.

|             | Please set Tansee Message T                                                                                                    | ® ⊿ 100%                                |
|-------------|----------------------------------------------------------------------------------------------------|-----------------------------------------|
|             | Set as Default SMS APP                                                                                                    | )                                       |
| Noti<br>me  | e: 'Set as default SMS App' is requir<br>ssages. Once sending messages is<br>receive a prompt to set it bar                                                                                                    | ed to read all<br>a done, you'll<br>ak. |
|             |                                                                                                    |                                         |
|             |                                                                                                    |                                         |
|             |                                                                                                    |                                         |
|             | •                                                                                                    |                                         |
| s           | et Tansee Message Transfer<br>default SMS app?                                                                                                    | as your                                 |
| s           | et Tansee Message Transfer<br>default SMS app?<br>Messages                                                                                                    | r as your                               |
| s<br>•<br>• | et Tansee Message Transfer<br>default SMS app?<br>Messages<br>Messages<br>Current default                                                                                                    | r as your                               |
| S4          | et Tansee Message Transfer<br>default SMS app?<br>Messages<br>Messages<br>Current default<br>Tansee Message Transfer<br>This app will be allowed to send y<br>Notifications, and will be given ac<br>to your Camera, Contacts, Files,<br>Microphone, Phone, and SMS         | eus ()                                  |
| 5<br>•<br>• | et Tansee Message Transfer<br>default SMS app?<br>Messages<br>Current default<br>Tansee Message Transfer<br>This app will be allowed to send y<br>Notifications, and will be given ac<br>to your Camera, Contacts, Files,<br>Microphone, Phone, and SMS<br>Cancel Set as de | ou<br>coss ®<br>fault                   |

# Choisissez des messages, puis cliquez sur "Envoyer des messages à l'ordinateur".

**Remarque :** Veuillez garder l'écran Android allumé pendant le transfert de données.

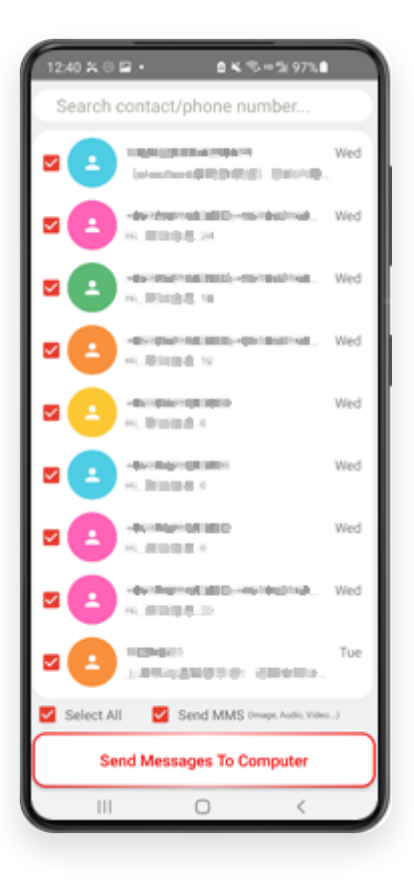

6 Le programme Tansee affichera tous les messages.

| Tansee Android Message Transfer 2.1.0         |                         |                                |  |
|-----------------------------------------------|-------------------------|--------------------------------|--|
| Android                                       |                         |                                |  |
| Android Device                                | Android Phone Connected |                                |  |
| Facebook Messenger                            | Device Type:            | samsung SM-E5260               |  |
| Poord Mossenger Messager                      | Android Version:        | 11                             |  |
| Read messenger messages                       | Build Version:          | 30                             |  |
| Tansee Backups Open Edit                      | Device IP:              | 192.168.31.17                  |  |
| 2024-07-28.subject.tfsa<br>Jul 28, 2024 12:18 | Deer                    |                                |  |
| 2024-07-22.tfsa                               | Rece                    | iving messages from phone: 97% |  |
| <b>V</b> Jul 22, 2024 17:14                   |                         |                                |  |
| Solution 2024-07-123.facebook.tfsa            |                         |                                |  |
| 2024-02-26.2.tfsa                             |                         |                                |  |
| Feb 26, 2024 16:54                            |                         |                                |  |
| See 2024-02-26.tfsa<br>Feb 26, 2024 16:52     |                         |                                |  |
|                                               |                         |                                |  |
|                                               |                         |                                |  |
|                                               |                         |                                |  |
|                                               |                         |                                |  |
|                                               |                         |                                |  |
|                                               |                         |                                |  |
|                                               |                         |                                |  |
|                                               |                         |                                |  |
|                                               | V Register @ Options    |                                |  |

## Chargement des messages

|                                                                                               | Tansee Android Message Transfer 2.1.0                                                          |       |
|-----------------------------------------------------------------------------------------------|------------------------------------------------------------------------------------------------|-------|
| Android                                                                                       | 💬 Messages                                                                                     |       |
| Android Device                                                                                | Q 56                                                                                           | earch |
| Facebook Messenger                                                                            | Lisa Sedano 😃 🥹 , Susan Griffin, Lisa Sedano 😃 🙆 , Dr Niko 182 Friday<br>wonderful group chat  | >     |
| Read Messenger Messages                                                                       | Dr Niko 182 Friday                                                                             |       |
| Tansee Backups Open Edit                                                                      | Ok we will pick you up later                                                                   | >     |
| 2024-07-28.subject.tfsa<br>Jul 28, 2024 12:18                                                 | Lisa Sedano 😃 😂 Friday<br>Tansee Apps                                                          | >     |
| 2024-07-22.tfsa<br>Jul 22, 2024 17:14<br>2024-07-123.facebook.tfsa                            | Kylie Ellis Friday Copy SMS, MMS and RCS messages from an Android phone to a Windows computer. | >     |
| <ul> <li>Jul 12, 2024 22:45</li> <li>2024-02-26.2.tfsa</li> <li>Feb 26, 2024 16:54</li> </ul> | Bill Friday What's going on?                                                                   | >     |
| CO24-02-26.tfsa<br>Feb 26, 2024 16:52                                                         | Anderson Cousin Friday<br>see you later                                                        | >     |
|                                                                                               | Peter Benjamin Friday<br>where are you guys?                                                   | >     |
|                                                                                               | got it Friday                                                                                  | >     |
|                                                                                               | Mension CS Team Friday Thank you for your work                                                 | >     |
|                                                                                               |                                                                                                |       |
|                                                                                               | 『Register @ Options @ Print 也 Sa                                                               | ive   |

Messages chargés

7

Cliquez sur le bouton intitulé « Enregistrer » situé en bas de l'écran. Choisissez le type de sauvegarde. Cliquez sur « Enregistrer ».

| •                                                                                                    | lansee Android Message Transfer 2.1.0 |
|----------------------------------------------------------------------------------------------------|---------------------------------------|
| ndroid                                                                                                    | Contraction Messages                  |
| Android Device                                                                                                    | Kessage                               |
|                                                                                                    | Tansee Android Message Transfer       |
|                                                                                                    | Step 1 Step 2 Step 3                  |
| First Step: Select backup Type   Save to TFSA (.tfsa)  Save to TEXT (*txt) Save to PDF (*.pdf)  Advanced options:  Ignore MMS (Ignore Image) | es & Videos)                          |
|                                                                                                    | Next                                  |
|                                                                                                    |                                       |
|                                                                                                    |                                       |

Sauvegarde vers le fichier CELI

| Iroid                                                                       |                                                                                                    |                                               |               |            |         |         |
|-----------------------------------------------------------------------------|----------------------------------------------------------------------------------------------------|-----------------------------------------------|---------------|------------|---------|---------|
|                                                                             |                                                                                                    |                                               |               | Messages   |         |         |
| Android Device                                                              |                                                                                                    | Kessage                                       |               |            |         |         |
|                                                                             |                                                                                                    | Tansee And                                    | roid Message  | Transfer   |         |         |
|                                                                             |                                                                                                    | Step 1                                        | Step 2        | Step 3     |         |         |
| First Step<br>Save<br>Save<br>Save<br>Advanced<br>Igno<br>V Add<br>Text Fon | Select backup Type<br>to TFSA (.tfsa)<br>to TEXT (*.txt)<br>to PDF (*.pdf)<br>options:<br>e MMS (Ignore Image<br>fansee Logo (Displa<br>Size | s & Videos)<br>/ Tansee logo on PDF file)<br> | 1<br>ligger   |            |         |         |
| Save to                                                                     | O Single File                                                                                                    | Multi-files by Year                           | O Multi-files | s by Month |         |         |
|                                                                             |                                                                                                    |                                               |               |            |         |         |
|                                                                             |                                                                                                    |                                               |               |            |         |         |
|                                                                             |                                                                                                    |                                               | Next          |            |         |         |
|                                                                             |                                                                                                    |                                               |               |            |         |         |
|                                                                             |                                                                                                    | <sup>©</sup> Pagiatar                         | @ Ontions     |            | 🗇 Drint | da Save |

Sauvegarde vers un fichier PDF

Cliquez sur le bouton « Imprimer ». Cliquez sur « Démarrer l'impression ». Imprimez les messages exactement tels qu'ils apparaissent sur votre téléphone Android.

| • •              | Tansee Android Message Transfer 2.1.0                     |
|------------------|-----------------------------------------------------------|
| ndroid           | e Messages                                                |
| Android Device   | K Message                                                 |
| • • •            | Tansee Android Message Transfer                           |
|                  | Step 1 Step 2 Step 3                                      |
| First Step: Sele | ect backup Type                                           |
| Advanced opti    | ons:<br>MS (Ignore Images & Videos)                       |
| Text Font Size   | e Logo (Display lansee logo)<br>e Small Normal Big Bigger |
|                  | Next                                                      |
|                  | Ŷ Register             Ŷ Register             ♥ Options   |

Imprimer des messages avec la date et l'heure

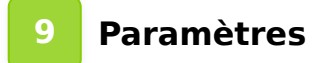

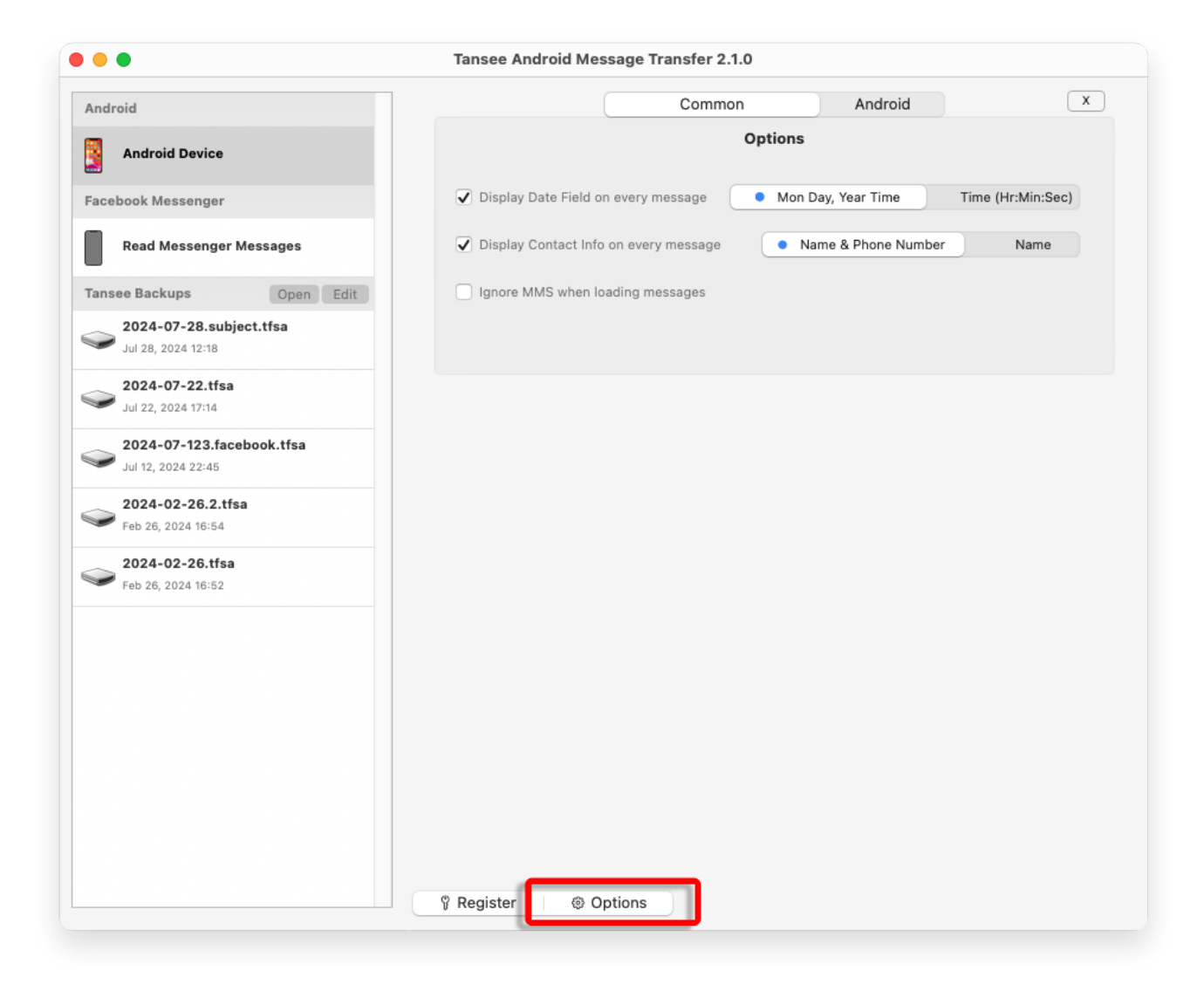

10 Cliquez sur le bouton Enregistrer et saisissez votre code de licence pour obtenir la version complète.

|                                                        | Tansee Android Message Transfer 2.1.0       |
|--------------------------------------------------------|---------------------------------------------|
| Android                                                | x                                           |
| Android Device                                         | Purchase License Code                       |
| Facebook Messenger                                     | Buy 1 Year License Buy 3 Years License      |
| Read Messenger Messages                                | VISA Control of the safe; carler say to pay |
| Tansee Backups Open Edit                               | Active License Code                         |
| 2024-07-28.subject.tfsa<br>Jul 28, 2024 12:18          | Email Active                                |
| <b>2024-07-22.tfsa</b><br>Jul 22, 2024 17:14           |                                             |
| <b>2024-07-123.facebook.tfsa</b><br>Jul 12, 2024 22:45 |                                             |
| <b>2024-02-26.2.tfsa</b><br>Feb 26, 2024 16:54         |                                             |
| <b>2024-02-26.tfsa</b><br>Feb 26, 2024 16:52           |                                             |
|                                                        |                                             |
|                                                        |                                             |
|                                                        |                                             |
|                                                        |                                             |
|                                                        |                                             |
|                                                        | Register     Options                        |

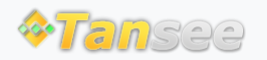

© 2006-2024 Tansee, Inc

Page d'accueil Soutien

politique de confidentialité Affilier

Contactez-nous